作成したイベント・レッスンの確認方法

1) ログインします

| LIVE                |                         |                        |                   | レッスン名で検索(一部でも可能です)<br> |                             | Q ( 💄                    |
|---------------------|-------------------------|------------------------|-------------------|------------------------|-----------------------------|--------------------------|
| ABOUT<br>SKILLIVEとは | <b>LESSON</b><br>レッスン一覧 | <b>TEACHER</b><br>先生一覧 | CATEGORY<br>カテゴリー | <b>GUIDE</b><br>使い方ガイド | <b>REGISTRATION</b><br>先生登録 | <b>CONTACT</b><br>お問い合わせ |
|                     |                         |                        |                   |                        |                             |                          |
| LOGIN               |                         |                        |                   |                        |                             |                          |
| ログイン                |                         |                        |                   |                        |                             | 亲                        |
| ユーザー名 (もし・          | くはご登録メールア               | ドレス)・パスワート             | ドを入力してログイン        | してください。                |                             |                          |
| ユーザー名 (もし           | くはご登録メールア               | 'ドレス)                  |                   |                        |                             |                          |
|                     |                         |                        |                   |                        |                             |                          |
| パスワード               |                         |                        |                   |                        |                             |                          |
|                     |                         |                        |                   |                        |                             |                          |
|                     | のこれを少敗                  |                        |                   |                        |                             |                          |
| □ 次回から10            | の人刀を首略                  |                        |                   |                        |                             |                          |
|                     |                         |                        |                   |                        |                             |                          |
|                     |                         |                        |                   |                        |                             |                          |

2) 右上をクリックして、「レッスンの情報」をクリックします。

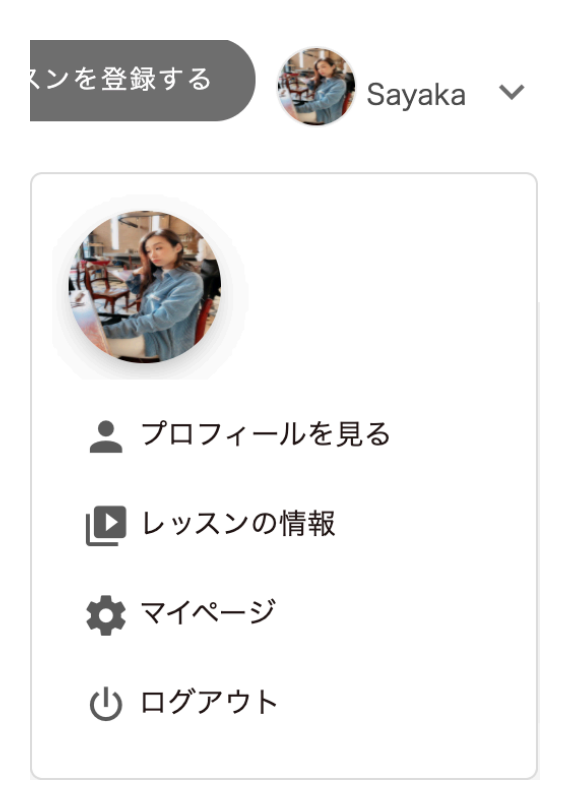

## 3) レッスンの情報に

「タイトル」「登録日」「販売数」「カテゴリー」「専用 ZOOM URL」「状態」などが確認できます。

売れた場合は、メールが届きます。購入した方の詳細は、メール内でご確認ください。

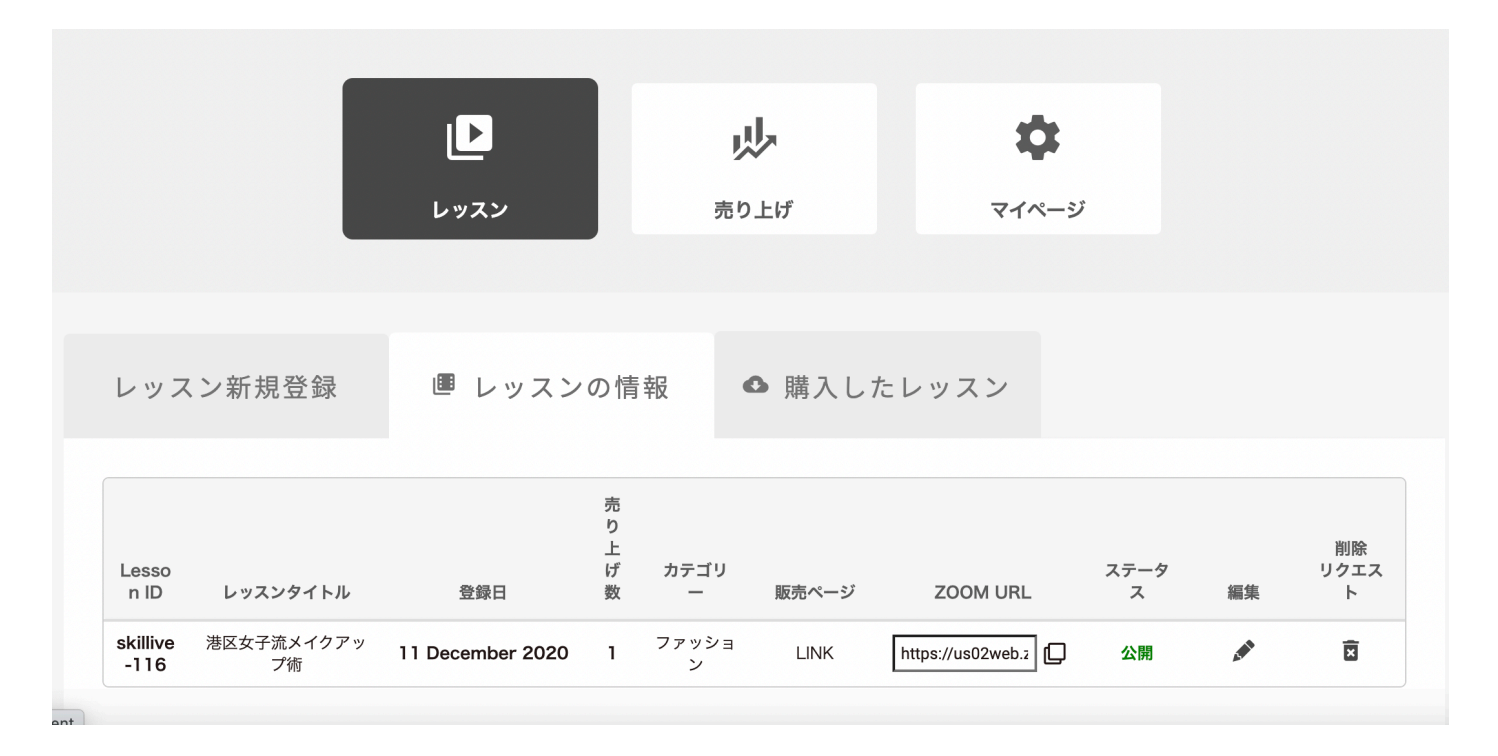